## CASO A) Studente che non ha mai fatto un stage o comunque mai compilato un Progetto Formativo

| 🏉 Area riservata Candidati - Windows Internet Explorer                                                                                                    |                     |                                |                        |                    |                     | - 7 🛛         |                                    |
|----------------------------------------------------------------------------------------------------|---------------------|--------------------------------|------------------------|--------------------|---------------------|---------------|------------------------------------|
| 🚱 💽 💌 🎦 https://stage.unipd.it:447/HomeCandidato.aspx                                                                                                    |                     |                                |                        |                    |                     | P •           |                                    |
| File Modifica Visualizza Preferiti Strumenti ?                                                                                                    |                     |                                |                        |                    |                     |               |                                    |
| × Google                                                                                                    |                     |                                |                        | 🖌 🔧 Search         | 🔹 🔣 Share           | More »        | Sign In 🔌 🕶                        |
| 👷 Preferiti 🛛 👍 🖉 MIUR- OFF.F 💩 Wikimedia Commons 🖉 Prisma 🕑 Sicurezza Igienico sanitaria 🖉 Med. Veterinaria 🗛 AVCP 🌇 CLAWEB Moodle 💩 aule FSU 🖉 Console 🤍 |                     |                                |                        |                    |                     |               |                                    |
| 🏉 Area riservata Ca                                                                                                    | andidati            |                                |                        |                    | 🙆 • 🔊               | * 🖃 🖶 * Pagir | na 🔹 Sicurezza 👻 Strumenti 👻 🔞 👻 🎽 |
|                                                                                                    | ERSITÀ DEGLI STU    | DI DI PADOVA STAGE             | Candidato:             | PINCO              | PALLIN              | 0             | Logout                             |
|                                                                                                    |                     |                                | -                      |                    |                     |               |                                    |
| Visualizza/Modif<br>Offerte (Italia)                                                                                                    | fica il Cv Be       | nvenuto nella tua area riserva | ta.                    |                    |                     |               |                                    |
| Modulistica                                                                                                    |                     | Clicca sulla bandie            | ra per candidarti alle | e offerte di Stage | e all'estero (in li | ngua inglese) |                                    |
|                                                                                                    |                     |                                |                        |                    |                     |               |                                    |
|                                                                                                    |                     |                                |                        |                    |                     |               |                                    |
|                                                                                                    |                     |                                |                        |                    |                     |               |                                    |
|                                                                                                    |                     |                                |                        |                    |                     |               |                                    |
|                                                                                                    |                     |                                |                        |                    |                     |               |                                    |
|                                                                                                    |                     |                                |                        |                    |                     |               |                                    |
|                                                                                                    |                     |                                |                        |                    |                     |               |                                    |
|                                                                                                    |                     |                                |                        |                    |                     |               |                                    |
|                                                                                                    |                     |                                |                        |                    |                     |               |                                    |
|                                                                                                    |                     |                                |                        |                    |                     |               |                                    |
|                                                                                                    |                     |                                |                        |                    |                     |               |                                    |
|                                                                                                    |                     |                                |                        |                    |                     |               |                                    |
|                                                                                                    |                     |                                |                        |                    |                     |               |                                    |
| 🦺 start 🌒                                                                                                    | Vademecum tirocinic | 🜔 Area riservata Candi.        |                        |                    |                     |               | () 🖉 🗊 13.40                       |

Cliccando su MODULISTICA si arriva a questa schermata relativa ai dati personali dello studente

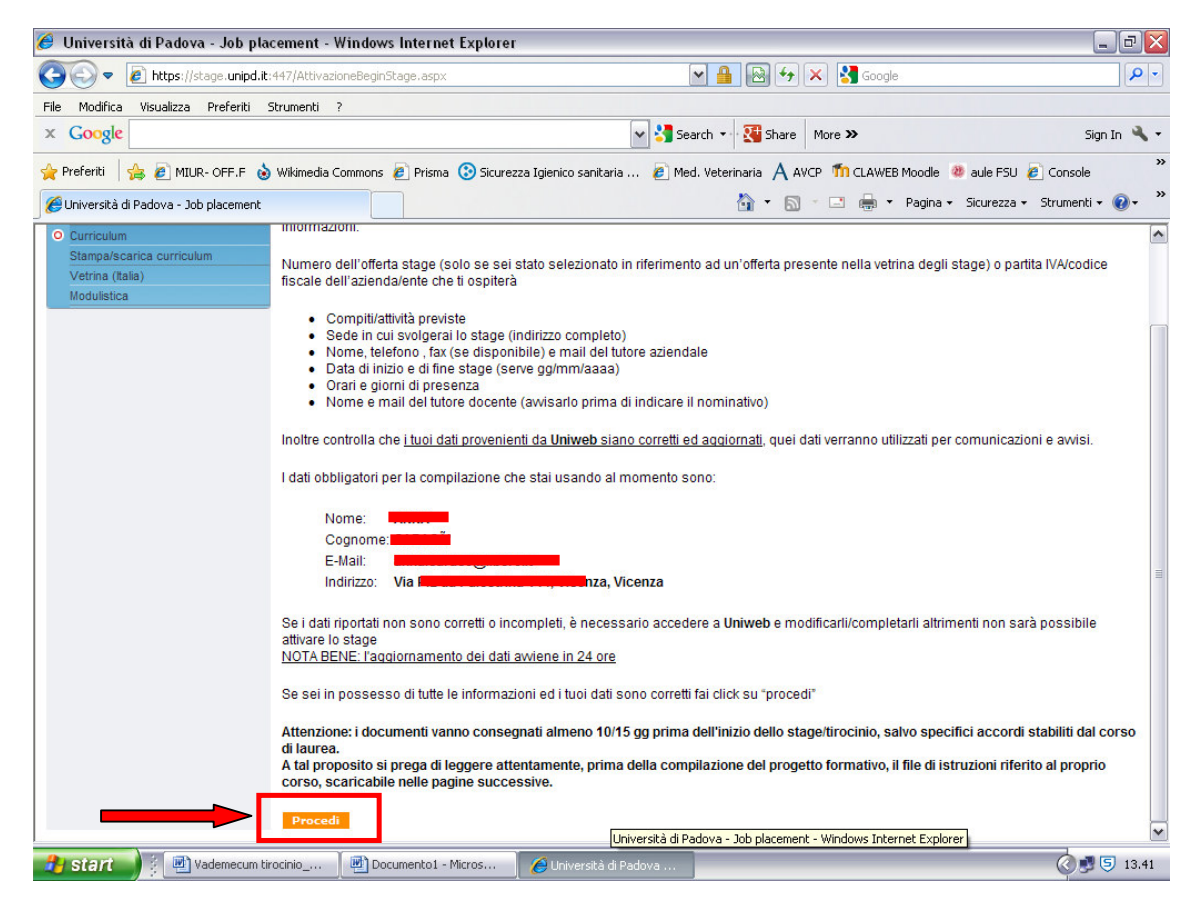

Cliccando su PROCEDI, si prosegue nella ricerca inserendo la partita IVA dell'azienda

| 🏉 Università di Padova - Job pla                                                                                                    | cement - Windows Internet Explorer                                                                                                    |                                                                                                    | _ 0 🛛       |  |  |  |  |
|----------------------------------------------------------------------------------------------------|----------------------------------------------------------------------------------------------------|----------------------------------------------------------------------------------------------------|-------------|--|--|--|--|
| 💽 🗢 🙋 https://stage.unipd.it                                                                                                    | :447/AttivazioneBeginStage.aspx                                                                                                    | Google 🚱 🚱 😽                                                                                                    |             |  |  |  |  |
| File Modifica Visualizza Preferiti Strumenti ?                                                                                                    |                                                                                                    |                                                                                                    |             |  |  |  |  |
| × Google                                                                                                    |                                                                                                    | 👻 🚼 Search 🔹 🔀 Share 🛛 More 🍽                                                                                    | Sign In 🔌 🕶 |  |  |  |  |
| 👷 Preferiti 👍 🔊 MIUR- OFF.F 💩 Wikimedia Commons 🔊 Prisma 🛞 Sicurezza Igienico sanitaria 🖉 Med. Veterinaria 🗛 AVCP 🏫 CLAWEB Moode 👼 aule FSU 🖉 Console 🥂 🤊 |                                                                                                    |                                                                                                    |             |  |  |  |  |
| 🍘 🕫 🔂 👘 🖾 🌐 👻 Pagina + Sicurezza + Strumenti + 🕢 + 🍅                                                                                                    |                                                                                                    |                                                                                                    |             |  |  |  |  |
| UNIVERSITÀ DEGLI S                                                                                                    | STUDI DI PADOVA STAGE                                                                                                    |                                                                                                    | Logout      |  |  |  |  |
| Home > Candidati > Mod                                                                                                    | lulistica                                                                                                    |                                                                                                    |             |  |  |  |  |
| Anagrafica (*)     Curriculum     Stamoa/scarica curriculum                                                                                               | <ul> <li>Ricerca per numero offerta.</li> <li>Per chi ha trovato lo stage tra le offerte della vetrina</li> </ul>                                                                                                    | <ul> <li>Ricerca per partita iva o codice fiscale.</li> <li>Per chi ha trovato lo stage autonomamente</li> </ul> |             |  |  |  |  |
| Vetrina (Italia)<br>Modulistica                                                                                                    | Partita IVA o Codice fiscale                                                                                                    | Cerca                                                                                                    |             |  |  |  |  |
|                                                                                                    | Azienda non trovata:<br>Chiedi all'azienda di inserire la sua anagrafica nell'area riservata alle aziende del sito<br><u>http://staqe.unipd.t/Authentication/RegistrazioneAzienda.aspx?p=r</u> ;<br>Riceveranno la password per accedere all'area riservata e stampare il modello di convenzione in duplice copia originale, facendolo firmare<br>dal rappresentante legale.<br>Potral inserire i dati del tuo stage solo dopo che l'azienda avrà inserito l'anagrafica. Inoltre, senza la convenzione non è possibile cominciare<br>lo stage. |                                                                                                    |             |  |  |  |  |
|                                                                                                    |                                                                                                    | Conferma                                                                                                    | 8           |  |  |  |  |
| 🔒 start 🔰 🕴 🖬 Vademecum ti                                                                                                    | irocinio 👜 Documento1 - Micros 🥢 Università d                                                                                                    | i Padova                                                                                                    | 🖉 🛃 🗐 13.44 |  |  |  |  |

Invece, se l'azienda è già convenzionata, apparirà la sua ragione sociale e numero e data della convenzione stipulata con l'Ateneo

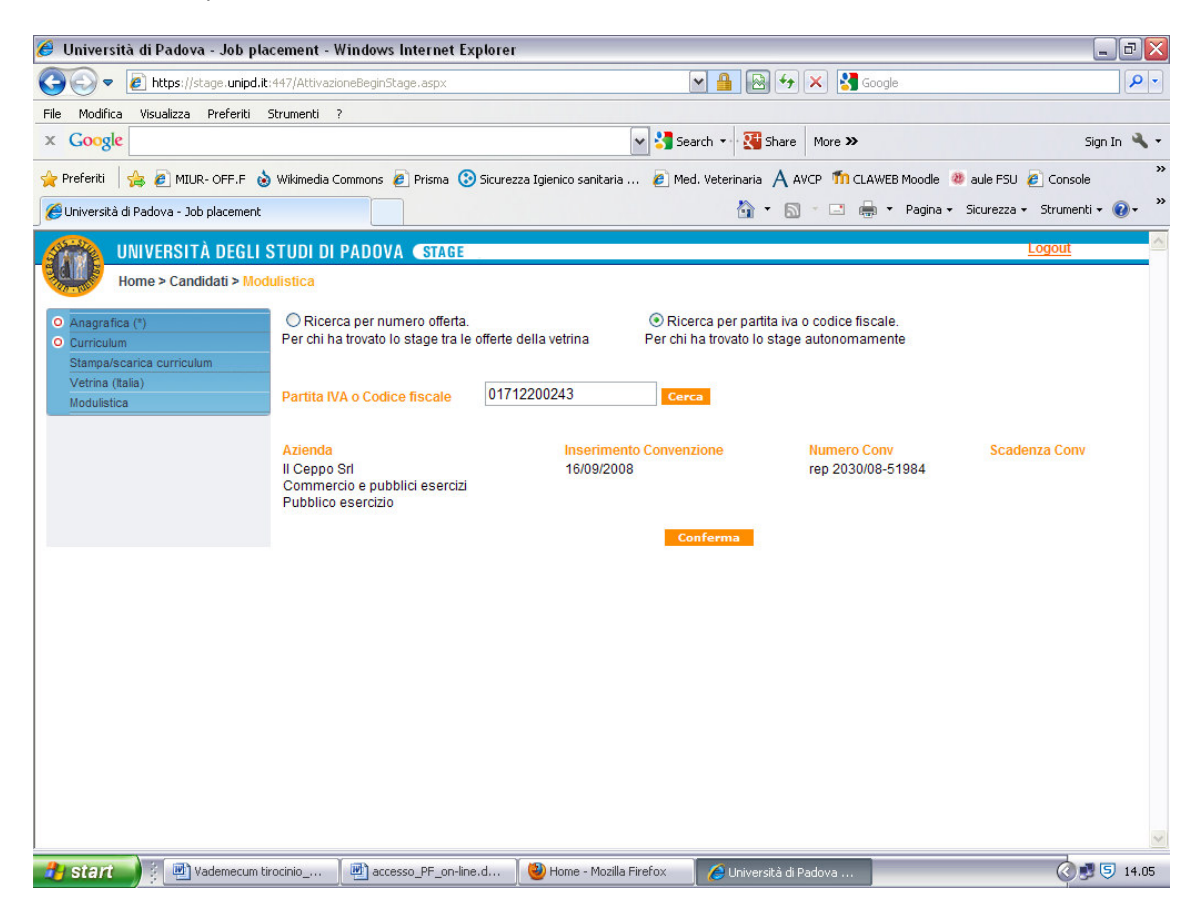

A questo punto cliccando su conferma si potrà iniziare la compilazione del PROGETTO FORMATIVO

**CASO B)** Studente che non ha già fatto, o sta facendo, un stage e quindi ha già compilato un Progetto Formativo, anche solo cartaceo

| 🥖 Area riservata Candidati - Windows Inte                                                                                                    | rnet Explorer                                 |                              |                                | _ 0 🛛                                    |
|----------------------------------------------------------------------------------------------------|-----------------------------------------------|------------------------------|--------------------------------|------------------------------------------|
| COO - Ittps://stage.unipd.it:447/HomeC                                                                                                    | andidato.aspx                                 |                              | ▼ 🔒 🗟 ↔ 🗙 🛃                    | Google                                   |
| File Modifica Visualizza Preferiti Strumenti                                                                                                    | ?                                             |                              |                                |                                          |
| × Google                                                                                                    |                                               | 🖌 🛃 Sea                      | arch 🔹 🔀 Share 🛛 More ン        | Sign In 🔌 🕶                              |
| 🚖 Preferiti 🛛 🝰 🔊 MIUR- OFF.F 🔞 Wikimedia (                                                                                                    | Commons 🥖 Prisma 📀 Sicurez                    | zza Igienico sanitaria 🤌 Mec | d. Veterinaria 🔺 AVCP   🇂 CL   | AWEB Moodle 🔌 aule FSU 🙋 Console 👋       |
| 🕖 Area riservata Candidati                                                                                                    |                                               |                              | 🟠 • 🖾 · 🖂 🕯                    | 🚽 🔹 Pagina 🗸 Sicurezza 🗸 Strumenti 🕇 🕡 👻 |
| UNIVERSITÀ DEGLI STUDI DI<br>Visualizza/Modifica il Cv<br>Offerte (talia)<br>Modulatica                                                                                                    | PADOVA STAGE<br>Ito nella tua area riservata. | Candidato: LUCA LANDO        | tage all'estero (in lingua ing | Logout (                                 |
| , <b>Beneficial and States and States and Stat</b> | accesso_PF_on-line.d                          | 🕙 Home - Mozilla Firefox     | 🌔 Area riservata Candi         | Ø 🔊 🗐 14.00                              |

Cliccando su **MODULISTICA** è subito visibile il vecchio Progetto Formativo e si può procedere alla compilazione di uno nuovo, esattamente come sopra, cliccando su **COMPILA UN MUOVO PROGETTO FORMATIVO** 

| 🏉 Università di Padova - Job placement - Windows Internet Explorer                                                             | _ 7 🛛                                  |
|----------------------------------------------------------------------------------------------------|----------------------------------------|
| 🚱 🕤 💌 👔 https://stage.unipd.it:447/AttivazioneBeginStage.aspx                                                                  | ₽.                                     |
| File Modifica Visualizza Preferiti Strumenti ?                                                                                 |                                        |
| × Google v Search → Signature More >>                                                                                          | Sign In 🔌 🕶                            |
| 👷 Preferiti 🛛 🖕 🔊 MIUR- OFF.F 👌 Wikimedia Commons 🔊 Prisma 💿 Sicurezza Igienico sanitaria 🔊 Med. Veterinaria 🙏 AVCP 🎢 CLAWEB N | 1oodle 😻 aule FSU 🤌 Console 👋          |
| 🍘 🕑 Università di Padova - Job placement                                                                                       | Pagina 🔹 Sicurezza 👻 Strumenti 👻 🔞 👻 🎽 |
| UNIVERSITÀ DEGLI STUDI DI PADOVA (STAGE                                                                                        | Logout                                 |
| Home > Candidati > Modulistica                                                                                                 |                                        |
| O Anagrafica (*) Lista attivazioni in sospeso                                                                                  |                                        |
| Curriculum     Stampa/scarica curriculum     Azienda                                                                           | Compiti da svolgere Stato              |
| Vetrina (Italia) Latterie vicentine Soc. CoopIndustria (Comprese costruzioni)-lavorazioni alimentari                           |                                        |
| Compila un nuovo progetto formativo                                                                                            |                                        |
|                                                                                                    |                                        |
|                                                                                                    |                                        |
|                                                                                                    |                                        |
|                                                                                                    |                                        |
|                                                                                                    |                                        |
|                                                                                                    |                                        |
|                                                                                                    |                                        |
|                                                                                                    |                                        |
|                                                                                                    |                                        |
|                                                                                                    |                                        |
|                                                                                                    |                                        |
|                                                                                                    |                                        |
|                                                                                                    | ~                                      |
| 🔧 start 👔 🗐 Vademecum tirocinio 🏾 🗐 accesso_PF_on-line.d 🛛 🕲 Home - Mozilla Firefox 🛛 💋 Università di Padova                   | 0 🛃 🗐 14.01                            |

## Non pubblicare senza oscurare i dati personali

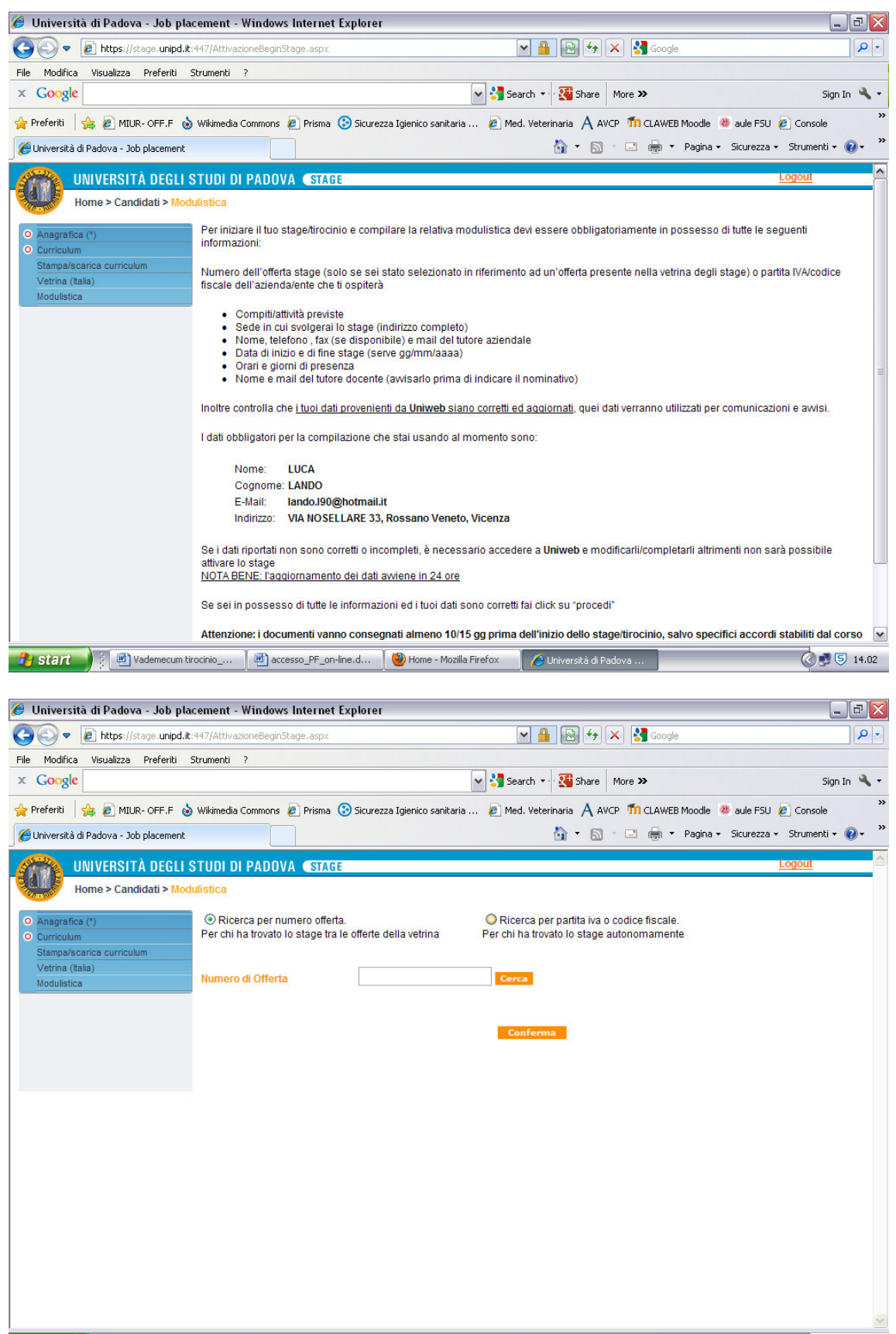

🎒 Start 🔰 💈 🖳 Vademecum tirocinio\_... 🛛 👜 accesso\_PF\_on-line.d... 🛛 🧐 Home - Mozilla Firefox

🥻 🖉 Università di Padova

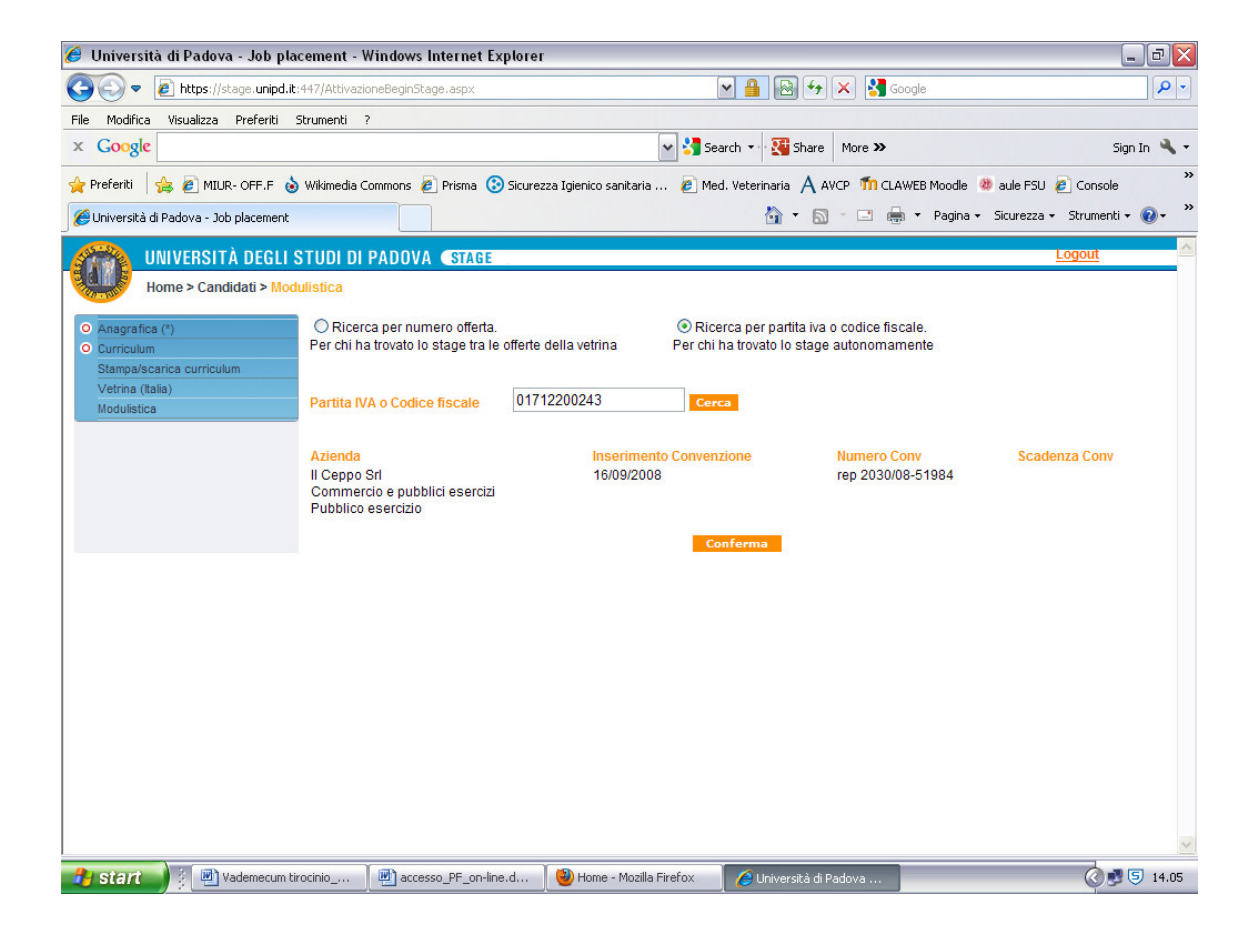